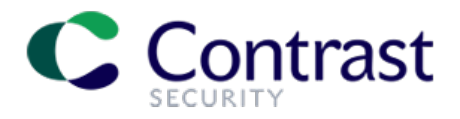

# Contrast EOP(エンタープライズオンプレミス)のアカ ウント(hub.contrastsecurity.com)の有効化方法

## 有効化メールの送付

Contrast EOP版のライセンスをご購入いただきますと弊社の送信用メール contrast-no-reply@contrastsecurity.com より下図のようなメールが送付されます。

このメールを送付後、72時間以内に有効化していただく必要がございます。 届かない場合はスパムフォルダ(迷惑フォルダ)をご確認いただければと存じます。

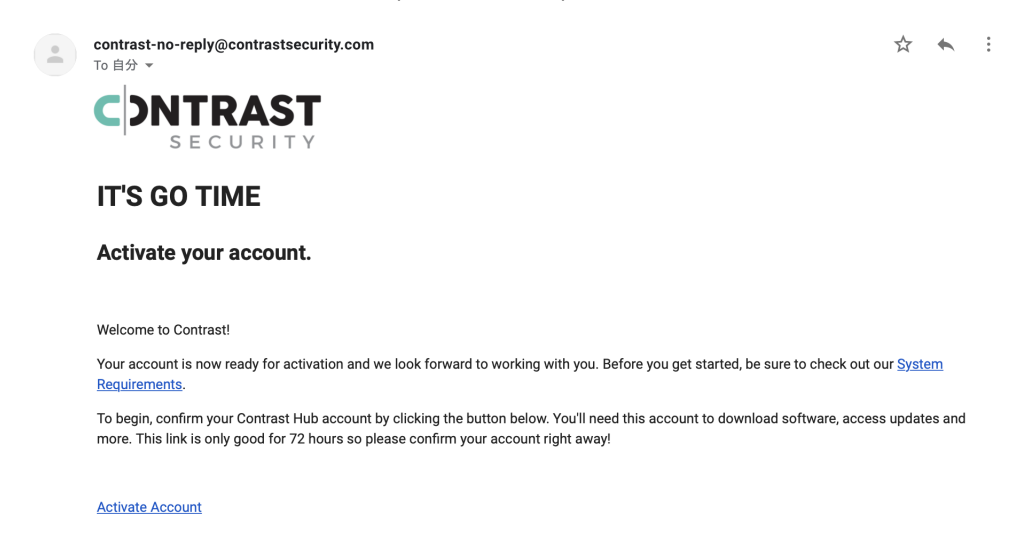

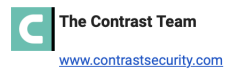

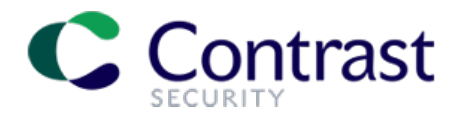

### パスワードの設定

メールを受信後、Activate Account をクリックしていただければ下図のような画面へと誘導されます。 Password と Confirm に下記二つのルールに基づいてアカウント用のパスワードをご設定下さい。

- 8文字以上のパスワード
- 大文字アルファベット、小文字アルファベット、数字、記号のうち3つ以上を含む
  パスワード

| CONTRAST HUB  |                                                                                                    |                       |
|---------------|----------------------------------------------------------------------------------------------------|-----------------------|
| Se            | et your password                                                                                                    |                       |
| Pas<br>•<br>• | sword must be at least 8 characters long, not contain sequences, and consist of at least 3 of the following:<br>upper case letters<br>lower case letters<br>numbers<br>symbols |                       |
| Pas           | ssword                                                                                                    |                       |
| Cor           | nfirm                                                                                                    |                       |
| S             | Submit                                                                                                    | 20200925-1724.c6abea7 |

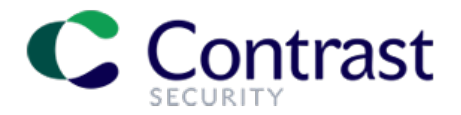

## ログイン方法

#### パスワードを設定後に下図のようなページへ誘導されますので、

- Username に 上記有効化メールが送付されたご担当者様のメールアドレス
- Password に上記でご設定いただいたパスワード

#### を入力し、 Log In をクリックしていただいてログインしてください。

CONTRAST HUB

Contact

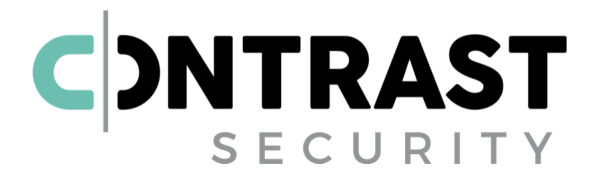

Welcome!

| Username |
|----------|
| Password |
|          |

Log In

Forgot your password?

Contrast Security, Inc. © 2020

20200925-1724.c6abea7

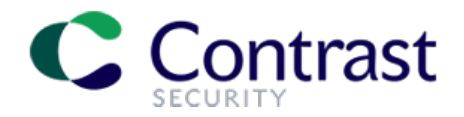

# ライセンスファイルのダウンロード方法

ログインいただければ下図のような画面となりますので、Licenses をご選択いただきますと

| CDNTRAST HUB Home Downloads    | rajiihkaa@gmail.com ▼ |
|--------------------------------|-----------------------|
| Welcome, Masao!                |                       |
| Licenses                       |                       |
| Linux Installers               |                       |
| Windows Installers             |                       |
| Contrast Security, Inc. © 2020 | 20200925-1724.c6abea7 |

下図のような画面となりますので、<mark>Download</mark> をクリックしライセンスファイルをダウンロードいただければ と存じます。

|   | CINTRAST HUB                  | Home              | Downloads                    |                       | rajihka            | a@gmail.com <del>~</del> |  |  |  |
|---|-------------------------------|-------------------|------------------------------|-----------------------|--------------------|--------------------------|--|--|--|
| W | Welcome, Masao!               |                   |                              |                       |                    |                          |  |  |  |
|   | Licenses                      |                   |                              |                       |                    |                          |  |  |  |
|   | Current License               | Assessment Expira | tion Assessment Applications | Protection Expiration | Protection Servers |                          |  |  |  |
|   | contrast-04-03-2021.lic       | 04/03/2021        | 1                            | 04/03/2021            | 1                  | Download<br>MD5 Sum      |  |  |  |
|   |                               |                   |                              |                       |                    |                          |  |  |  |
|   | Linux Installers              |                   |                              |                       |                    |                          |  |  |  |
|   | Windows Installe              | ers               |                              |                       |                    |                          |  |  |  |
| С | ontrast Security, Inc. © 2020 | )                 |                              |                       |                    | 20200925-1724.c6abea7    |  |  |  |